# Документы возврата МИ

Список документов можно фильтровать для этого необходимо нажать кнопку МИ» аналогична работе с фильтрами во вкладке «Остатки складов». в блоке поиска. Работа с фильтрами во вкладке «Документы возврата

При нажатии кнопки «Стандартный отчет» будет сформирован отчет в соответствии с выбранной фильтрацией в блоке поиска или без неё, если фильтрация не установлена.

|       |                          |               |                |               |                         | _                |            |
|-------|--------------------------|---------------|----------------|---------------|-------------------------|------------------|------------|
| ×     | Номер                    | ×             | Дата (от - до) | :             | х Статус                | - ×              |            |
| ×     | Дата возврата (от - до): | 🛱 × Авто      | p              |               | ФИ                      | 0                | ×          |
| рия   | х Инвента                | арный/Индивид | цуальный номер | ×X            | Очистить 🗙              | Скрыть ф         | ильтры 🔨   |
|       |                          |               |                |               |                         | Стандар          | тный отчет |
| Чомер | Дата ↓                   | Сумма         | Статус         | Ответственный | Дата возврата           | ФИО пациента     |            |
|       | 31.07.2024               |               | Проведен       |               | 31.07.2024              |                  | 0          |
|       | 25.06.2024               |               | Создан         |               | 25.06.2024              |                  | 0          |
|       | 22.04.2024               |               | Проведен       |               | 22.04.2024              |                  | 0          |
|       | 13.03.2024               |               | Проведен       |               | 13.03.2024              |                  | 0          |
|       | 13.03.2024               |               | Проведен       |               | 13.03.2024              |                  | ? 📋        |
|       | 13.03.2024               |               | Проведен       |               | 13.03.2024              |                  | ?          |
|       |                          |               |                |               | Записей на странице: 51 | 0 💌 1 - 50 из 54 | < >        |

#### Форма «Документы возврата МИ»

Для создания документа возврата медицинского изделия следует в разделе «Документы возврата МИ» нажать кнопку «Добавить» или в форме просмотра документа выдачи нажать кнопку «Вернуть МИ». Отобразится форма возврата медицинского изделия, которую следует заполнить. Если документ создан из документа выдачи, поля «Документ выдачи МИ» и «Ответственный» будут заполнены автоматически из родительского документа. При заполнении поля «Документ выдачи МИ» из справочника, реализован поиск значения по номеру документа выдачи МИ, ФИО и СНИЛС пациента.

|                   |       |             |        | Дата возврата *<br>04.12.2023 🖻 Создан |
|-------------------|-------|-------------|--------|----------------------------------------|
| ×                 |       |             |        |                                        |
|                   |       |             |        |                                        |
| Инентериний номор | Сория |             | Партиа | Характаристики                         |
| инвелтарный номер | серия | бунна с пдо | Партия | Характеристики                         |
|                   |       |             |        |                                        |
|                   |       |             |        |                                        |
|                   |       |             |        |                                        |
|                   |       |             |        |                                        |
|                   |       |             |        | Сумма: 0,00<br>Сумма без НДС: 0,00     |
|                   |       |             |        | Сохранить Провести                     |

#### Форма возврата медицинского изделия

Выбор позиций для добавления в документ ограничен теми МИ, которые были выданы в рамках выбранного документа выдачи МИ.

|     |                   | ×             |                               |        |                | Дата возврата *<br>04,12,2023 | Ē                          | Создан    |
|-----|-------------------|---------------|-------------------------------|--------|----------------|-------------------------------|----------------------------|-----------|
|     | Инвертарный номер | Сумма         | Контракт                      | Партия | Характеристики |                               |                            |           |
| 155 | 20                | sprincovka-01 | BD23-11-BA_22209001<br>000408 | -      |                |                               |                            |           |
|     |                   |               |                               |        |                |                               |                            |           |
|     |                   |               |                               |        |                |                               | Сумма: 0,00<br>Сумма без Н | IДC: 0,00 |
|     |                   |               |                               |        |                | Coxp                          | внить П                    | ровести   |

## Выбор медицинского изделия для возврата

Для того, чтобы провести документ выдачи медицинского изделия, необходимо нажать кнопку «Провести». Медицинское изделие снимается с резерва и становится доступным для выдачи другим паллиативным пациентам.

Для проведенного документа доступны действия:

- «Отмена проводки» позволяет отменить проведение документа.
- «На санацию/TO» позволяет оформить документ тех. обслуживания/санации МИ (см. описание тех. обслуживания/санации МИ).

| 038 @                                      |                   |                         |             |                             | минов Админ Админович |
|--------------------------------------------|-------------------|-------------------------|-------------|-----------------------------|-----------------------|
| 11.2023 🖻<br>Ответственный<br>Иванов И. И. |                   |                         |             | Дата возврата<br>24.11.2023 | 🖹 Проведен            |
|                                            | Инвентарный номер | Серия                   | Сумма с НДС | Партия                      | Характеристики        |
| ernational B.V., Нидерланды                | 2435465           | 241123<br>до 24.11.2030 | 25          | BD23-11-BA_22209001-000395  |                       |
|                                            |                   |                         |             |                             |                       |
|                                            |                   |                         |             |                             |                       |
|                                            |                   |                         |             |                             |                       |
|                                            |                   |                         |             |                             |                       |
|                                            |                   |                         |             |                             |                       |
|                                            |                   |                         |             |                             |                       |
|                                            |                   |                         |             |                             |                       |
|                                            |                   |                         |             |                             |                       |
|                                            |                   |                         |             |                             |                       |
|                                            |                   |                         |             |                             |                       |
|                                            |                   |                         |             |                             | Сумма: 25.00          |
|                                            |                   |                         |             |                             | Сумма без НДС: 25,00  |
|                                            |                   |                         |             | Отмена прово,               | дки На санацию/ТО     |

Переход на форму «Документы тех. обслуживания/санации/ремонта МИ»

Для прикрепления сканкопии документа необходимо нажать кнопку выбрать «Прикрепленные файлы» и нажать кнопку «Добавить». на форме «Документы возврата МИ». В левой части открывшегося документа

| ☰ 🕂 Документы возврата МИ / RDD23-11-BA_22209001-000018 / Прикрепленные файлы ⊘ |           |  |  |
|---------------------------------------------------------------------------------|-----------|--|--|
| 🗲 Документы возврата МИ                                                         | Добавить  |  |  |
| Основные данные                                                                 |           |  |  |
| Прикрепленные файлы                                                             | Имя файла |  |  |
| Отчеты                                                                          |           |  |  |
| История документа                                                               |           |  |  |
| Выгрузка в хранилище<br>документов                                              |           |  |  |

# Форма «Прикрепленные файлы»

Для просмотра отчетов по возврату медицинских изделий необходимо перейти на форму «Отчеты», где отобразится отчет «Акт возврата медицинского изделия».

| ≡ 🕂 Документы возврата МИ / RDD23-11-BA_22209001-000018 / Отчеты Ø |                                   |  |  |  |
|--------------------------------------------------------------------|-----------------------------------|--|--|--|
| 🗲 Документы возврата МИ                                            | Поиск                             |  |  |  |
| Основные данные                                                    |                                   |  |  |  |
| Прикрепленные файлы                                                | Акт возврата медицинского изделия |  |  |  |
| Отчеты                                                             |                                   |  |  |  |
| История документа                                                  |                                   |  |  |  |
| Выгрузка в хранилище<br>документов                                 |                                   |  |  |  |

## Форма «Отчеты»

Документ возврата МИ можно выгрузить в «Хранилище документов». Для этого в левой части выбрать «Выгрузка в хранилище документов» и нажать «Выгрузить». После чего отобразится текущая дата и время выгрузки документа.

| 😑 🕂 Документы возвра               | та МИ / RDD23-11-BA_22209001-000012 / Выгрузка в хранилище документов @ |
|------------------------------------|-------------------------------------------------------------------------|
| 🗲 Документы возврата МИ            | Документ не выгружен<br>Выгрузить                                       |
| Основные данные                    |                                                                         |
| Прикрепленные файлы                |                                                                         |
| Отчеты                             |                                                                         |
| История документа                  |                                                                         |
| Выгрузка в хранилище<br>документов | 3                                                                       |

Выгрузка документа возврата МИ в «Хранилище документов»

Если документ выдачи МИ не выгружен в «Хранилище документов», то при нажатии кнопки «Выгрузить» на форме выгрузки документа возврата МИ отобразится сообщение об ошибке.

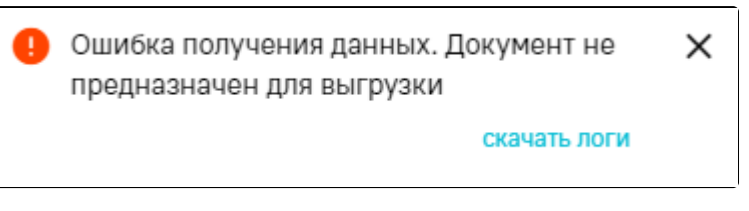

Сообщение об ошибке